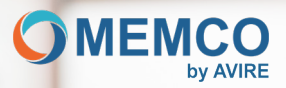

# Connecter et protége les personnes

Guide d'installation 4G DCP Evo

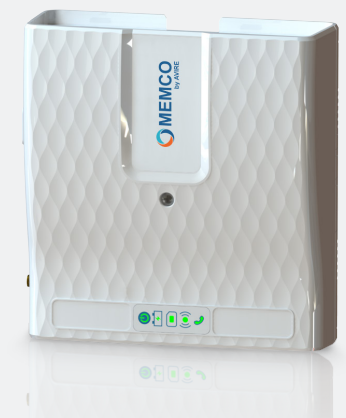

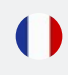

RF

 $\Delta V$ 

MU-975XXMC100-FR v1

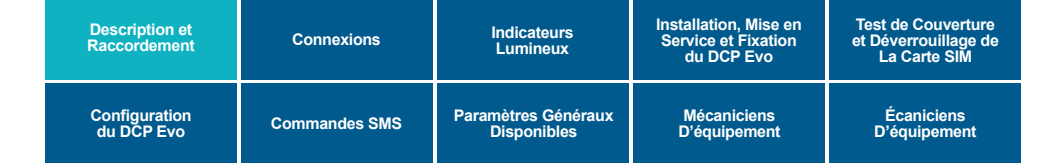

# **Description**

La plateforme de communication numérique (DCP Evo) facilite la communication entre tous les appareils Memco connectés dans la gaine de l'ascenseur et notre plateforme de surveillance en ligne, Avire Hub.

Elle permet également la connexion, via un port série (RS232 ou RS422/485), à la manœuvre de l'ascenseur pour effectuer la surveillance et la maintenance à distance.

Uniquement pour la version double SIM : le dispositif double SIM permet de passer d'une SIM à l'autre en cas de perte de connexion avec la première. Cette version permet l'utilisation d'une SIM pour la communication vocale et d'une autre pour la communication de données.

Le DCP Evo est un appareil conçu pour répondre aux exigences de la norme EN 81-28, dans le cadre du système d'alarme pour ascenseurs

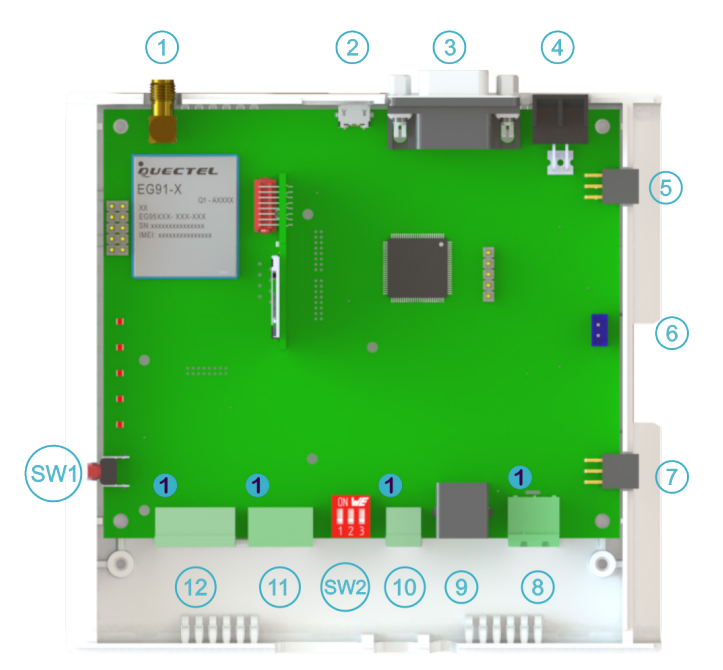

# Raccordement

| Description et<br>Raccordement | Connexions    | Indicateurs<br>Lumineux | Installation, Mise en<br>Service et Fixation<br>du DCP Evo | Test de Couverture<br>et Déverrouillage de<br>La Carte SIM |
|--------------------------------|---------------|-------------------------|------------------------------------------------------------|------------------------------------------------------------|
| Configuration                  | Commandes SMS | Paramètres Généraux     | Mécaniciens                                                | Écaniciens                                                 |
| du DCP Evo                     |               | Disponibles             | D'équipement                                               | D'équipement                                               |

# Connexions

### 1. Antenne

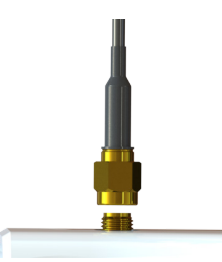

L'antenne fournie avec l'appareil doit être branchée sur ce connecteur. Insérez-la et ajustez-la manuellement jusqu'à ce qu'elle soit bien fixée. Si l'antenne n'est pas assez serrée, l'appareil ne fonctionnera pas correctement.

Dans la plupart des cas, l'antenne fournie est plus que suffisante pour assurer le bon fonctionnement de l'équipement. De plus, une fonction de mesure d'intensité du réseau est intégrée pour faciliter l'installation.

IMPORTANT ! Dans certains cas, il peut être nécessaire d'avoir une antenne de sensibilité plus élevée, car, dans des emplacements spécifiques, la couverture peut être faible. Pour ces situations, vous pouvez demander une antenne externe à l'usine. Consultez notre service technique pour savoir quelle serait la meilleure solution pour chaque cas.

#### 2. USB

Le connecteur micro USB offre la fonctionnalité d'un port série virtuel. Permet de connecter un ordinateur à l'appareil pour le configurer ou effectuer des tâches d'analyse des performances.

## 3. Port série (RS232 or RS422/485)

Le DCP Evo intègre un port série qui peut être RS-232 ou RS422/485 selon le modèle de l'équipement.

| RS-232 |                |           |  |  |  |  |
|--------|----------------|-----------|--|--|--|--|
| Pin    | Sig            | Signal    |  |  |  |  |
| 2      | Txd            | Sortie    |  |  |  |  |
| 3      | Rxd            | Entrée    |  |  |  |  |
| 5      | Ground (terre) | Référence |  |  |  |  |
| 7      | Rts            | Sortie    |  |  |  |  |
| 8      | Cts            | Entrée    |  |  |  |  |

| RS-485/422 |                |                  |  |  |  |
|------------|----------------|------------------|--|--|--|
| Pin        | Signal         |                  |  |  |  |
| 2          | Tx+            | Tx+ RS 422       |  |  |  |
| 3          | Rx-            | Rx - RS 422x (a) |  |  |  |
| 5          | Ground (terre) | Référence        |  |  |  |
| 7          | Tx-            | Tx - RS 422 (b)  |  |  |  |
| 8          | Rx+            | Rx+ RS 422       |  |  |  |
|            |                |                  |  |  |  |

a.- T/R+ RS485 Semi-duplex b.- T/R - RS485 Semi-duplex

b.- 1/R - RS485 Semi-duplex

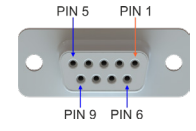

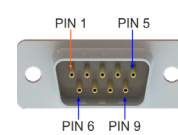

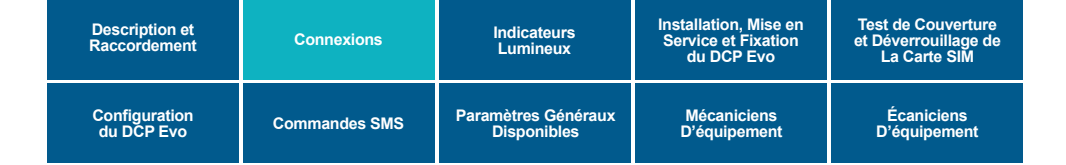

### 4. Configuration

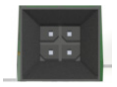

Un module externe peut être connecté à ce connecteur pour fournir des fonctionnalités de configuration externe à l'équipement. Veuillez contacter notre service technique pour plus d'informations.

#### 5. et 7. Modules d'extension

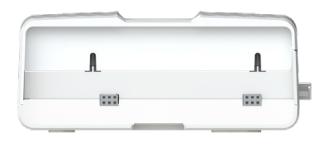

L'équipement dispose de deux connecteurs (5 et 7) pour la connexion de futurs modules d'extension de l'appareil avec différentes fonctionnalités.

#### 6. Connexion de la batterie

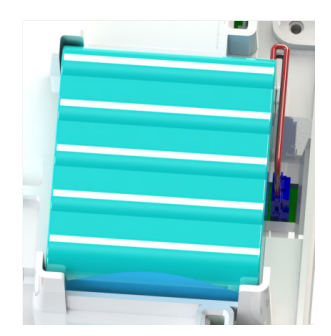

La batterie de l'appareil est déjà connectée en usine et aucune action supplémentaire n'est nécessaire. Lorsqu'il est nécessaire de remplacer la batterie, la nouvelle batterie sera déjà connectée lors du remplacement. Pour accéder à cette batterie, il est essentiel de retirer le couvercle du boîtier de l'équipement.

IMPORTANT ! N'utilisez pas de batteries non fournies par Memco. L'utilisation d'une batterie non homologuée peut endommager l'équipement et d'autres dispositifs connectés à celui-ci.

### 8. Alimentation

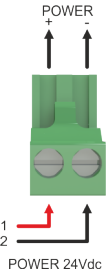

À cette étape, il faut connecter l'adaptateur secteur fourni avec l'appareil.

Il existe différentes versions d'adaptateurs secteur en fonction du modèle acheté. Il peut s'agir d'un adaptateur avec une prise intégrée (différentes versions peuvent être commandées en fonction du pays), des versions avec des bornes de connexion des deux côtés (les câbles de connexion au réseau 230V et à la sortie CC sont fournis) et il est également possible d'alimenter l'appareil directement à partir d'un adaptateur secteur.

Assurez-vous toujours que la tension d'entrée est de 24 Vcc et que la puissance disponible est de 10 W.

Lorsqu'une alimentation externe est utilisée, un élément de protection (fusible ou similaire) doit être installé pour limiter le courant fourni à l'appareil.

| Description et<br>Raccordement | Connexions    | Indicateurs<br>Lumineux | Installation, Mise en<br>Service et Fixation<br>du DCP Evo | Test de Couverture<br>et Déverrouillage de<br>La Carte SIM |
|--------------------------------|---------------|-------------------------|------------------------------------------------------------|------------------------------------------------------------|
| Configuration                  | Commandes SMS | Paramètres Généraux     | Mécaniciens                                                | Écaniciens                                                 |
| du DCP Evo                     |               | Disponibles             | D'équipement                                               | D'équipement                                               |

## 10. et 9. Téléphonie RTC

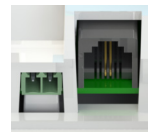

Il est possible d'utiliser l'un ou l'autre des deux connecteurs prévus pour la connexion à la ligne analogique.

Le connecteur 9 peut être utilisé pour connecter un terminal téléphonique situé en machinerie, servant à configurer les dispositifs de l'installation de manière similaire à un appel externe et peut également être utilisé comme interphone si nécessaire.

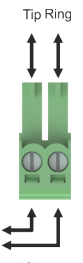

Le connecteur 10 est généralement utilisé pour connecter l'équipement de secours analogique (téléalarme).

Un maximum de 4 ascenseurs par installation est prévu.

### 11. Can Bus

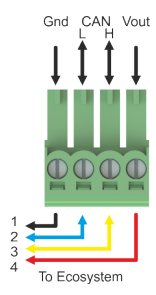

Tous les dispositifs de l'écosystème, que ce soient des modules audio, des écrans ou d'autres dispositifs pour différentes fonctions, sont connectés à ce connecteur.

Le DCP Evo fournit une alimentation en provenance de la batterie interne, vers ces appareils. Si le nombre ou la fonctionnalité de ces dispositifs dépasse la capacité de la batterie, une source d'alimentation externe doit être utilisée.

Le DCP Evo peut prendre en charge 4 cabines avec 1 module audio installé dans chaque cabine.

Si le nombre de cabines est inférieur, il est possible de prendre en charge d'autres dispositifs sans dépasser la consommation maximale de 4 modules audio par installation.

Consultez les spécifications de chaque dispositif que vous souhaitez installer pour vérifier que la limite autorisée de 200 mA n'est pas dépassée.

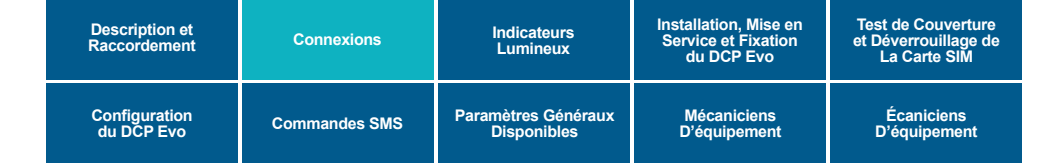

### 12. Entrée et sortie

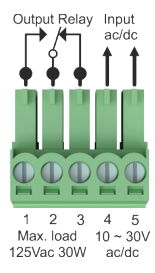

Le DCP Evo intègre une entrée opto-couplée et une sortie relais commutée.

La sortie de relais permet de commuter une charge jusqu'à 125 Vca et 30 W.

La configuration de la sortie de relais se fait via les paramètres 11 et 12 (consultez les paramètres de configuration). La borne 1 est normalement ouverte, la borne 2 est commune et la borne 3 est normalement fermée.

L'entrée a une plage de 10 à 30 Vca/cc et sa fonctionnalité peut être configurée via le paramètre 10 (consultez les paramètres de configuration).

### 13. Bouton SW1

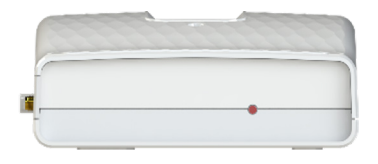

Le bouton SW1 remplit plusieurs fonctions, qui sont décrites dans le tableau suivant :

| Appareil éteint | Fonction                                  |  |
|-----------------|-------------------------------------------|--|
| 1 pression      | Démarrage à l'aide de la batterie interne |  |

| Appareil allumé  | Fonction                                                                          |
|------------------|-----------------------------------------------------------------------------------|
| 1 pression       | Entrer en mode installateur (TEST DE COUVERTURE RESEAU) pendant 5 minutes         |
| 1 pression       | Sortir du mode installateur s'il a été activé.                                    |
| Appuyer > 5 sec. | Débrancher la batterie interne (si l'appareil n'est pas branché sur le secteur ). |

#### 14. Interrupteur SW2

| 1 | <b>CAN Ω</b>       | Connecte la résistance de charge du Bus Can. Normalement réglé en usine.                                       |
|---|--------------------|----------------------------------------------------------------------------------------------------|
| 2 | RS 422 Ω (R)       | Connecte la résistance de charge du canal de réception du Bus RS422.                                           |
| 3 | RS 485/422 (T/R) Ω | Connecte la résistance de charge du canal de transmission du Bus RS422.<br>Connecte la résistance du bus RS485 |

| Description et<br>Raccordement | Connexions    | Indicateurs<br>Lumineux | Installation, Mise en<br>Service et Fixation<br>du DCP Evo | Test de Couverture<br>et Déverrouillage de<br>La Carte SIM |
|--------------------------------|---------------|-------------------------|------------------------------------------------------------|------------------------------------------------------------|
| Configuration                  | Commandes SMS | Paramètres Généraux     | Mécaniciens                                                | Écaniciens                                                 |
| du DCP Evo                     |               | Disponibles             | D'équipement                                               | D'équipement                                               |

# **Indicateurs lumineux**

Le DCP Evo est doté de cinq voyants lumineux qui vous informent à tout moment de l'état de l'appareil. Chaque voyant peut s'allumer en vert, orange ou rouge, et peut rester allumé en continu ou clignoter. Après 60 secondes depuis la mise en marche de l'appareil, vous devriez observer ce qui suit :

| Indicateur   | L'état de l'appareil est correct et il est pleinement opérationnel. |                                                             |                                                  |  |  |
|--------------|---------------------------------------------------------------------|-------------------------------------------------------------|--------------------------------------------------|--|--|
| ٥            | Clignotant                                                          | Vert                                                        | L'appareil est allumé et fonctionne correctement |  |  |
| Ĩ <b>Ŧ</b> Ĩ | Allumé                                                              | Allumé Vert La batterie fonctionne correctement et est char |                                                  |  |  |
|              | A III uma é                                                         | Orange                                                      | Connecté au réseau 2G/3G.                        |  |  |
|              | Allume                                                              | Vert                                                        | Connecté au réseau 4G.                           |  |  |
| ((•))        | A II                                                                | Orange                                                      | Couverture moyenne.                              |  |  |
| ((•))        | Allume                                                              | Vert                                                        | Couverture optimale.                             |  |  |
| 6            | Allumé                                                              | Vert                                                        | La ligne locale est prête et au repos            |  |  |

Le tableau suivant fournit des informations sur toutes les possibilités des indicateurs:

| État     | Allumé                        |                             |                                         | Clignotant                         |                                                             |               |                                    |
|----------|-------------------------------|-----------------------------|-----------------------------------------|------------------------------------|-------------------------------------------------------------|---------------|------------------------------------|
|          |                               | •                           |                                         |                                    | •                                                           | )             | •                                  |
|          | Erreur critique de l'appareil |                             |                                         | Appareil OK.                       | Device OK.<br>Battery<br>operation Restarting the<br>device |               | Restarting the device              |
| Battery  |                               | Allumé                      |                                         |                                    | Cligno                                                      | tant          |                                    |
|          |                               |                             |                                         |                                    | •                                                           |               |                                    |
| 47       | ОК                            | Chargement                  | Batterie faible                         | Défaut de batterie du DAU          |                                                             | Erreur        |                                    |
|          |                               |                             |                                         |                                    |                                                             |               |                                    |
| SIM      | Allumé                        |                             |                                         | Clignotant                         |                                                             |               |                                    |
|          |                               | •                           |                                         |                                    | •                                                           |               | •                                  |
|          | Connecté au<br>réseau 4G      | Connecté au<br>réseau 2G/3G | Hors service /<br>Connexion en<br>cours | Appel en cours<br>avec 4G          | Appel en<br>avec 20                                         | cours<br>3/3G | Hors service /<br>PIN manquant     |
|          |                               |                             |                                         | ·                                  |                                                             |               |                                    |
| Coverage |                               |                             | Allu                                    | ımé                                |                                                             |               |                                    |
| (())     |                               |                             |                                         |                                    |                                                             |               |                                    |
|          | Couvertur                     | e optimale                  | Couvertur                               | re moyenne Couverture insuffisante |                                                             | insuffisante  |                                    |
|          |                               |                             |                                         |                                    |                                                             |               |                                    |
| PSTN     |                               |                             | Allumé                                  |                                    |                                                             |               | Clignotant                         |
| 0        |                               |                             | •                                       | •                                  |                                                             |               |                                    |
| l S      | Ligne locale prête            |                             | sation de la ligne                      | Ligne locale hor                   | s service                                                   | Ligne         | e locale en cours<br>d'utilisation |

| Description et<br>Raccordement | Connexions    | Indicateurs<br>Lumineux | Installation, Mise en<br>Service et Fixation<br>du DCP Evo | Test de Couverture<br>et Déverrouillage de<br>La Carte SIM |
|--------------------------------|---------------|-------------------------|------------------------------------------------------------|------------------------------------------------------------|
| Configuration                  | Commandes SMS | Paramètres Généraux     | Mécaniciens                                                | Écaniciens                                                 |
| du DCP Evo                     |               | Disponibles             | D'équipement                                               | D'équipement                                               |

# Installation et mise en service

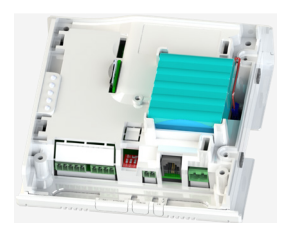

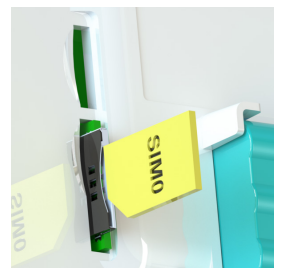

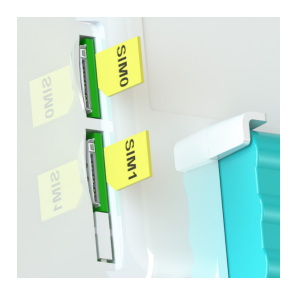

1. Retirez le couvercle du DCP.

 Insérez la carte SIM dans le connecteur de la carte SIM. Il existe plusieurs modèles d'appareils avec une ou deux cartes SIM et avec des formats différents selon le modèle DCP Evo.

3. Connectez l'antenne (voir 1).

4. Appuyez sur le bouton SW1 pendant 1 seconde (la batterie interne de l'appareil est connectée).

5. Attendez que les voyants s'allument. Dès que les LED s'allument, le DCP Evo commencera à s'enregistrer sur le réseau de l'opérateur correspondant. Le processus peut durer de 2 à 5 minutes.

L'indicateur doit rester allumé en orange ou en vert.

(voir les voyants).

6. Effectuez le test de couverture (consultez les informations sur le test de couverture à la page suivante).

7. Fixez l'équipement à son emplacement définitif (voir la fixation du DCP Evo ci-dessous).

8. Si nécessaire, effectuez le câblage de tous les périphériques (9, 10, 11 et 12).

9. Connectez l'alimentation externe fournie avec l'appareil (8).

# **Fixation du DCP Evo**

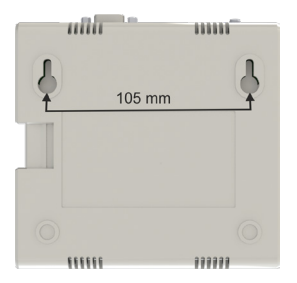

Pour fixer l'appareil, percez deux trous dans le mur et insérez les chevilles ainsi que les vis (POZ 4,5 x 35) fournies avec l'appareil. Suspendez le DCP à ces deux points en utilisant les trous en forme de goutte d'eau situés à l'arrière du DCP (les points médians des trous sont distants de 105 mm).

| Description et<br>Raccordement | Connexions    | Indicateurs<br>Lumineux | Installation, Mise en<br>Service et Fixation<br>du DCP Evo | Test de Couverture<br>et Déverrouillage de<br>La Carte SIM |
|--------------------------------|---------------|-------------------------|------------------------------------------------------------|------------------------------------------------------------|
| Configuration                  | Commandes SMS | Paramètres Généraux     | Mécaniciens                                                | Écaniciens                                                 |
| du DCP Evo                     |               | Disponibles             | D'équipement                                               | D'équipement                                               |

# Test de couverture

Le DCP Evo comprend une fonctionnalité permettant de mesurer la couverture sur votre site. Pour activer cette fonction, suivez les étapes suivantes :

1) Appuyer sur SW1.

2) Le DCP Evo passe en mode installateur pendant 5 minutes et affiche la couverture, selon le schéma d'indicateurs suivant :

|   | Indication de la qualité du signal reçu |   |   |   |   |   |   |   |   |   |   |   |   |  |
|---|-----------------------------------------|---|---|---|---|---|---|---|---|---|---|---|---|--|
| 0 | 0                                       | 0 | 0 | 0 | 0 | 0 | 0 | 0 | 0 | 0 | 0 | 0 | • |  |
| 0 | 0                                       | 0 | 0 | 0 | 0 | 0 | 0 | 0 | 0 |   | • |   |   |  |
| 0 | 0                                       | 0 | 0 | 0 | 0 | 0 |   | • |   |   |   |   |   |  |
| 0 | 0                                       | 0 | 0 |   | • |   |   |   |   |   |   |   |   |  |
| 0 | •                                       | • |   |   |   |   |   |   |   |   |   |   |   |  |
|   |                                         |   |   |   |   |   |   |   |   |   |   |   |   |  |

Couverture Faible

Couverture acceptable

Couverture optimale

Si la couverture est insuffisante dans un endroit donné, vous avez la possibilité de vous déplacer avec l'appareil en main pour trouver le meilleur emplacement dans la pièce. De plus, vous pouvez améliorer la couverture en changeant l'antenne, que ce soit par une antenne intérieure à gain ou par une antenne extérieure directionnelle. Nous vous recommandons de consulter les antennes disponibles pour cet équipement.

# Déverrouillage de la carte SIM

Remarque importante : les cartes SIM d'Avire n'ont pas de code PIN, donc si le voyant LED de la SIM clignote en rouge, assurez-vous qu'elle est correctement insérée. Le code PIN de la carte SIM peut varier d'un fournisseur à l'autre ; s'il est disponible, il se trouve généralement sur la carte plastique extérieur de la carte SIM.

### **Option 1**

Désactiver le verrouillage par code PIN à l'aide d'un téléphone portable classique. Connectez la carte SIM à un autre appareil mobile et supprimez le code PIN de la carte SIM dans les paramètres de l'appareil.

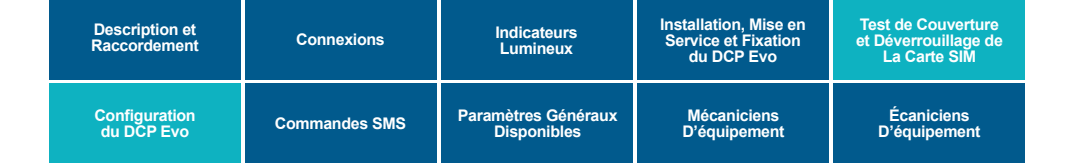

### **Option 2**

Vous pouvez programmer le code PIN de la carte SIM dans le DCP Evo à l'aide d'un téléphone analogique connecté en 9 ou 10.

Si la carte SIM est dotée d'un code PIN, celui-ci doit être défini avant d'insérer la carte SIM afin d'éviter de dépasser le nombre de tentatives du code PIN et de bloquer la carte.

Accédez au mode de configuration du DCP Evo en appuyant sur : \*1#

Attendez la réponse du DCP "Enter code" et entrez le code PIN de la carte SIM : XXXX# (xxxx est le code PIN fourni par le fournisseur de services).

Après avoir programmé le code PIN de la SIM, vous pouvez insérer la carte SIM dans l'équipement, après quelques secondes, le voyant LED de la carte SIM cessera de clignoter en rouge. Sinon, vérifiez que la carte SIM est correctement insérée et que vous avez saisi le bon code PIN.

# **Configuration du DCP Evo**

### **Option 1 - Application Avire.**

L'application Avire (disponible sur Apple App Store et Google Play) permet aux installateurs de configurer rapidement et intuitivement le DCP et de se connecter au hub Avire. Avec cette application, il n'est plus nécessaire de recourir à la configuration par SMS, car l'interface guide efficacement l'utilisateur tout au long du processus de connexion directement depuis son smartphone. Vous pouvez télécharger l'application Avire via les liens suivants :

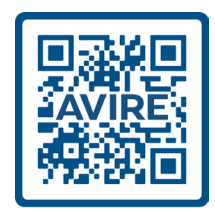

| Description et<br>Raccordement | Connexions    | Indicateurs<br>Lumineux | Installation, Mise en<br>Service et Fixation<br>du DCP Evo | Test de Couverture<br>et Déverrouillage de<br>La Carte SIM |
|--------------------------------|---------------|-------------------------|------------------------------------------------------------|------------------------------------------------------------|
| Configuration                  | Commandes SMS | Paramètres Généraux     | Mécaniciens                                                | Écaniciens                                                 |
| du DCP Evo                     |               | Disponibles             | D'équipement                                               | D'équipement                                               |

### Option 2 - Configuration via SMS.

Le paramètre 91 (P091) permet de configurer rapidement et facilement les paramètres de l'APN en fonction du pays et du fournisseur de réseau. Configurez les paramètres du DCP Evo conformément aux tableaux ci-dessous:

| Chiffre 1   | Chiffre 2 | Chiffre 3      | Chiffre 4 |
|-------------|-----------|----------------|-----------|
| Pays (Zone) | Opérateur | Centre d'appel | 0         |

Le premier chiffre définit le pays ou la zone géographique où le DCP Evo sera installé.

Le deuxième chiffre définit l'opérateur dans le pays ou la zone géographique sélectionné(e).

Le troisième chiffre définit le type de centre d'appel sélectionné et le protocole avec lequel les données doivent être

| D1 | Pays (Zone)       |
|----|-------------------|
| 0  | Valeur par défaut |
| 1  | Espagne           |
| 2  | Portugal          |
| 3  | Italie            |
| 4  | Royaume-Uni       |
| 5  | Allemagne         |
| 6  | France            |
| 7  | États-Unis        |
| 8  | Australie         |

Example:

n1234, P091 4310

SMS 1/1 MK975: TRACK\_GSM\_MK\_975 P091= 4310 Pays = Royaume-Uni, Opérateur = EE, Centre d'appel= Avire Hub Europe

| D2 | Espagne    | Portugal    | Italie       | Royaume-Uni       | Allemagne       | France              | États-Unis | Australie                |
|----|------------|-------------|--------------|-------------------|-----------------|---------------------|------------|--------------------------|
| 1  | Avire SIM  |             |              |                   |                 |                     |            |                          |
| 2  | Telefónica | MEO         | Wind         | O2                | Telekom DE      | Orange              | AT&T       | Telstra retail           |
| 3  | Orange     | NOS         | TIM          | EE                | ABD             | SFR                 | T-Mobile   | Telstra retail           |
| 4  |            | Voda        | afone        |                   | Vodafone<br>DE  | Bouygues<br>Telecom | Verizone   | Vodafone /<br>TGP /Koga  |
| 5  |            |             | Lliad        | 3                 | O2 DE           | Mobile<br>gratuit   |            | Optus/<br>Amaysim        |
| 6  |            |             | Tre (3)      | Virgin            | Base            |                     |            | Belong/Aldi/<br>Woolwort |
| 7  |            |             |              | 1P                | Swisscom        |                     |            | Choux                    |
| 8  |            |             |              | ВТ                | A1              | Telit               |            | Spark/<br>2degrees       |
| 9  |            |             |              | GiffGaff          | Tmobile AT      |                     |            | Vodafone                 |
|    |            | D2 aura une | valeur diffé | rente en fonction | de la valeur de | D1 sélectionné      | e.         |                          |

| Description et<br>Raccordement | Connexions    | Indicateurs<br>Lumineux | Installation, Mise en<br>Service et Fixation<br>du DCP Evo | Test de Couverture<br>et Déverrouillage de<br>La Carte SIM |
|--------------------------------|---------------|-------------------------|------------------------------------------------------------|------------------------------------------------------------|
| Configuration                  | Commandes SMS | Paramètres Généraux     | Mécaniciens                                                | Écaniciens                                                 |
| du DCP Evo                     |               | Disponibles             | D'équipement                                               | D'équipement                                               |

| D3 | Type of C               | all Center                                                                                                    |
|----|-------------------------|----------------------------------------------------------------------------------------------------|
| 0  | Passerelle transparente | Permet au DCP Evo de fournir une connexion cellulaire<br>à un appareil connecté à celui-ci. Cette configuration est<br>souvent utilisée pour connecter le DCP à un téléphone RTC<br>ou à un contrôleur d'ascenseur non compatible. |
| 1  | Avire HUB Europe        | La configuration Avire Hub Europe est utilisée lorsque vous<br>souhaitez surveiller vos appareils à l'aide du Hub Avire<br>(appareils de l'écosystème Avire).                                                                      |
| 2  | P100                    | Permet la connexion, via le protocole P100, à n'importe quel centre d'appel.                                                                                                    |
| 3  | P100+Avire Hub Europe   | Permet la connexion, via le protocole P100, et la<br>surveillance des appareils par l'intermédiaire du Hub Avire                                                                                                    |
| 4  | Avire Hub Asia          | La configuration Avire Hub Asia est utilisée lorsque vous<br>souhaitez surveiller vos appareils à l'aide d'Avire Hub<br>(appareils de l'écosystème Avire).                                                                         |
| 5  | Avire Hub USA           | La configuration Avire Hub USA est utilisée lorsque vous<br>souhaitez surveiller vos appareils à l'aide d'Avire Hub<br>(appareils de l'écosystème Avire).                                                                          |
| 6  | Avire Hub China         | La configuration Avire Hub China est utilisée lorsque vous<br>souhaitez surveiller vos appareils à l'aide d'Avire Hub<br>(appareils de l'écosystème Avire).                                                                        |

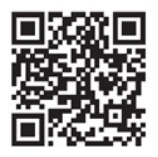

Si les informations de l'APN de votre carte SIM ne figurent pas dans les tableaux ci-dessus, vous devrez les obtenir et les programmer manuellement en utilisant les paramètres P060 et P061. Plus de détails sur ces configurations sont disponibles sur le lien suivant : **go.avire-global.com/DCP** 

| Description et<br>Raccordement | Connexions    | Indicateurs<br>Lumineux | Installation, Mise en<br>Service et Fixation<br>du DCP Evo | Test de Couverture<br>et Déverrouillage de<br>La Carte SIM |
|--------------------------------|---------------|-------------------------|------------------------------------------------------------|------------------------------------------------------------|
| Configuration                  | Commandes SMS | Paramètres Généraux     | Mécaniciens                                                | Écaniciens                                                 |
| du DCP Evo                     |               | Disponibles             | D'équipement                                               | D'équipement                                               |

# **Commandes SMS**

Presque tous les paramètres du DCP Evo peuvent être consultés et/ou modifiés en envoyant un SMS à l'appareil lui-même.

Dans un seul SMS, il est possible de modifier et/ou de consulter plusieurs paramètres en les séparant par une virgule ",".

Chaque SMS doit commencer par "PINxxxx", où xxxx est le code PIN attribué au DCP Evo. Le code PIN par défaut est "1234".

Les formats de SMS sont les suivants:

| Programmation d'un paramètre | Description                                                                                                    |  |  |
|------------------------------|----------------------------------------------------------------------------------------------------|--|--|
| Pin1234,Pzzz xxx (envoi)     | Le Pin 1234 est le code d'usine pour programmation.<br>Pzzz est la commande à modifier.<br>Xxx est la valeur que vous voulez attribuer au paramètre |  |  |
|                              |                                                                                                    |  |  |
| Interroger un paramètre      | Description                                                                                                    |  |  |

| interroger un parametre | Description                                                                              |
|-------------------------|------------------------------------------------------------------------------------------|
| Pin1234,Pzzz? (envoi)   | Le Pin 1234 est le code d'usine pour programmation.<br>Pzzz est la commande à consulter. |

#### Exemple

Pour programmer le numéro de téléphone 1 (paramètre 31) auquel appeler en cas d'alarme, suivez ces étapes :

Pin1234,P031 0123456789 (envoi) - La réponse sera la suivante : P031=0123456789

Pour consulter le numéro de téléphone 1 (paramètre 31), procédez comme suit : Pin1234,P031 ? → La réponse sera : P031=0123456789 (numéro programmé).

| Paramètre  | Description                                | Plage             | Valeur d'usine       |
|------------|--------------------------------------------|-------------------|----------------------|
| P003       | Version du matériel et du<br>micrologiciel |                   | Selon la fabrication |
| P004       | Numéro IMEI                                |                   |                      |
| P008       | Message d'identification                   | 0 = Désactivé,    | 0                    |
| 1 = Activé | 0                                          | 00 = Transparente | 00                   |
| P020       | Type de client M2M                         | 00 = Transparent  | 00                   |
| P030       | Téléphone de maintenance                   | 21 chiffres max.  |                      |
| P031       | Téléphone 1 pour appel vocal               | 21 chiffres max.  |                      |
| P032       | Téléphone 2 pour appel vocal               | 21 chiffres max.  |                      |

| Description et<br>Raccordement | Connexions    | Indicateurs<br>Lumineux | Installation, Mise en<br>Service et Fixation<br>du DCP Evo | Test de Couverture<br>et Déverrouillage de<br>La Carte SIM |
|--------------------------------|---------------|-------------------------|------------------------------------------------------------|------------------------------------------------------------|
| Configuration                  | Commandes SMS | Paramètres Généraux     | Mécaniciens                                                | Écaniciens                                                 |
| du DCP Evo                     |               | Disponibles             | D'équipement                                               | D'équipement                                               |

| P033 | Téléphone 3 pour appel vocal         | 21 chiffres max.                                                                  |                               |
|------|--------------------------------------|-----------------------------------------------------------------------------------|-------------------------------|
| P034 | Téléphone 4 pour appel vocal         | 21 chiffres max.                                                                  |                               |
| P035 | Téléphone 1 pour appel de<br>données | 21 chiffres max.                                                                  |                               |
| P036 | Téléphone 1 pour appel de<br>données | 21 chiffres max.                                                                  |                               |
| P064 | Temps entre les appels de test       | 0-9999 minutes                                                                    | 4320 (3 jours)                |
| P085 | Langue                               | 1= espagnol, 2= portugais,<br>3= italien, 4= anglais, 5=<br>allemand, 6= français | Cela dépend du pays de vente. |
| P091 | Configuration avancée                | Voir page 8 - Configuration par SMS.                                              | 0000                          |

# Paramètres généraux disponibles

| Identification et état |                                         |                                                                    |                      |  |
|------------------------|-----------------------------------------|--------------------------------------------------------------------|----------------------|--|
| Paramètre              | Description                             | Plage                                                              | Valeur d'usine       |  |
| 002                    | Identification alphanumérique           | 40 caractères                                                      | TRACK_GSM_<br>MK_975 |  |
| 003                    | Version du matériel et du micrologiciel | Lecture seule                                                      | Selon la fabrication |  |
| 004                    | Numéro IMEI                             | Lecture seule                                                      |                      |  |
| 007                    | État de l'appareil                      | Lecture seule                                                      |                      |  |
| 008                    | Message d'identification                | 0 = Désactivé<br>1 = Activé<br>2 = Seulement si<br>DAU est présent | 0                    |  |

| Hardware  |                                                                                                    |                          |                |  |
|-----------|----------------------------------------------------------------------------------------------------|--------------------------|----------------|--|
| Paramètre | Description                                                                                                    | Plage                    | Valeur d'usine |  |
| 010       | Temps de filtre d'entrée                                                                                                    | 00-99 sec.               | 01             |  |
| 011       | Fonctionnement de la sortie 1 Bistable par télécommande<br>2 Monostable par télécommande 3 Batterie faible<br>4 Défaillance d'alimentation électrique<br>5 Défaillance du réseau GSM (pas de service)<br>6 - Contrôlé par un dispositif virtuel<br>7 - Voyant d'alarme de cabine clignotant | 0-7                      | 0              |  |
| 012       | Temps d'impulsion de la sortie en mode monostable                                                                                                    | 00-99 sec.               | 05             |  |
| 013       | Changement de l'état de la sortie en mode à distance                                                                                                    | 0 = Éteint<br>1 = Allumé |                |  |

| Description et<br>Raccordement | Connexions    | Indicateurs<br>Lumineux | Installation, Mise en<br>Service et Fixation<br>du DCP Evo | Test de Couverture<br>et Déverrouillage de<br>La Carte SIM |
|--------------------------------|---------------|-------------------------|------------------------------------------------------------|------------------------------------------------------------|
| Configuration                  | Commandes SMS | Paramètres Généraux     | Mécaniciens                                                | Écaniciens                                                 |
| du DCP Evo                     |               | Disponibles             | D'équipement                                               | D'équipement                                               |

| 014 | Configuration du rapport d'événements<br>1 Batterie du DCP EVO<br>2 Batterie du client du DCP EVO<br>3 Alimentation du DCP EVO<br>4 Alimentation du DCP<br>5 État de la sortie du DCP<br>6 Bouton d'alarme du client<br>7 Test audio<br>8 Appel de test<br>9 Appel d'alarme<br>10 Fin de l'alarme (EOA)<br>11 - État de l'ascenseur<br>12 Attaque par SMS<br>13 Événements du script MK | 00000/11111 | 00111111111110 |
|-----|----------------------------------------------------------------------------------------------------|-------------|----------------|
|-----|----------------------------------------------------------------------------------------------------|-------------|----------------|

| Port série |                                                                                                    |       |                |  |
|------------|----------------------------------------------------------------------------------------------------|-------|----------------|--|
| Paramètre  | Description                                                                                         | Plage | Valeur d'usine |  |
| 016        | 0= Sans utilisation, 4=LAM-VDS                                                                      | 0/4   | 0              |  |
| 017        | Vitesse en bauds du port<br>0=1200, 1=2400, 3=9600, 4=14400, 5=19200, 6=38400, 7=57600,<br>8=115200 | 0-8   | 3              |  |
| 018        | Format de communication<br>0=8N1, 1=8N2, 3=8E3, 4=8O1, 5=8O2                                        | 0-5   | 0              |  |
| 019        | Contrôle de flux<br>0=Non, 1=Oui (CTS/RTS)                                                          | 0-1   | 0              |  |

| Clients M2M                                                                                                    |                                                                                        |       |                |  |
|----------------------------------------------------------------------------------------------------|----------------------------------------------------------------------------------------|-------|----------------|--|
| Paramètre                                                                                                    | Description                                                                            | Plage | Valeur d'usine |  |
| 020                                                                                                    | Type de client M2M<br>00=Sans client, 06=DAU, 20=P100, 21=P100 Memcom,<br>99=Générique | 00-99 | 00             |  |
| 021- 028 = Paramètres associés à différents clients M2M.<br>Veuillez consulter notre service technique si vous avez besoin d'accéder à ces fonctionnalités. |                                                                                        |       |                |  |

| Listes téléphoniques |                                                |                     |                |  |
|----------------------|------------------------------------------------|---------------------|----------------|--|
| Paramètre            | Description                                    | Plage               | Valeur d'usine |  |
| 030                  | Liste blanche Téléphone vocal<br>Technicien    |                     |                |  |
| 031                  | Liste blanche Téléphone vocal 1                | ]                   |                |  |
| 032                  | Liste blanche Téléphone vocal 2 21 chiffres au |                     |                |  |
| 033                  | Liste blanche Téléphone vocal 3                | maximum pour chaque |                |  |
| 034                  | Liste blanche Téléphone vocal 4                |                     |                |  |
| 035                  | Tests cyclique et alarmes techniques 1         |                     |                |  |
| 036                  | Tests cyclique et alarmes techniques 2         |                     |                |  |

| Description et<br>Raccordement | Connexions    | Indicateurs<br>Lumineux | Installation, Mise en<br>Service et Fixation<br>du DCP Evo | Test de Couverture<br>et Déverrouillage de<br>La Carte SIM |
|--------------------------------|---------------|-------------------------|------------------------------------------------------------|------------------------------------------------------------|
| Configuration                  | Commandes SMS | Paramètres Généraux     | Mécaniciens                                                | Écaniciens                                                 |
| du DCP Evo                     |               | Disponibles             | D'équipement                                               | D'équipement                                               |

| Options des listes téléphoniques |                                                                         |       |                |  |
|----------------------------------|-------------------------------------------------------------------------|-------|----------------|--|
| Paramètre                        | Description                                                             | Plage | Valeur d'usine |  |
| 040                              | Filtre de liste blanche activé pour les appels entrants. (0=Non, 1=Oui) | 0/1   | 0              |  |
| 041                              | Appels avec numérotation rapide (0=Non, 1=Oui)                          | 0-8   | 3              |  |
| 042                              | Blocage des appels sortants depuis l'interphone. (0=Non, 1=Oui)         | 0/1   | 0              |  |

| Configuration de l'opérateur |                                                                                                    |                |                          |  |
|------------------------------|----------------------------------------------------------------------------------------------------|----------------|--------------------------|--|
| Description                  | Plage                                                                                                   | Valeur d'usine | Factory default<br>value |  |
| 043                          | Appel vocal depuis SLIC.<br>0=Transparent, 1=Rx DTMF régénéré, 2=Rx+TX DTMF régénéré,<br>3= client P100 | 0-3            | 0                        |  |
| 044                          | Appel de données depuis SLIC 0=Désactivé,<br>1=Voix (voir P043), 2= TCP                                 | 0-2            | 0                        |  |
| 045                          | Connexions série transparentes. (0= Désactivé, 1= Activé)                                               | 0/1            | 1                        |  |
| 047                          | Détection de trame DTMF = x*0,1 seconde Si programmé<br>00 = 0,5 secondes                               | 00-99          | 05 (0.5 seconds)         |  |

| Téléchargements |                                                                                                    |                       |                |  |
|-----------------|----------------------------------------------------------------------------------------------------|-----------------------|----------------|--|
| Paramètre       | Description                                                                                                    | Plage                 | Valeur d'usine |  |
| 050             | Téléchargements à distance<br>x=0 Firmware DCP EVO<br>x=1 Fichiers vocaux<br>x=2 Fichiers clients CANBus<br>x=3 Certificats SSL<br>x=4 Programmation par défaut<br>x=6 Téléchargement de fichiers de ressources<br>x=8 Mise à jour FOTA du module 4G | x,yy,,y,zzz           |                |  |
|                 | Vouillez consultor notre convice technique si vous avez bassin d'accéder                                                                                                    | à ann fonationnalitán |                |  |

| Veuillez consulter not | re service tech | nnique si vous | avez besoin | d'accéder à ces | s fonctionnalités |
|------------------------|-----------------|----------------|-------------|-----------------|-------------------|
|------------------------|-----------------|----------------|-------------|-----------------|-------------------|

| Configuration double SIM |                                                                                                    |       |                |  |
|--------------------------|----------------------------------------------------------------------------------------------------|-------|----------------|--|
| Paramètre                | Description                                                                                                    | Plage | Valeur d'usine |  |
| 051                      | Gestion de la carte SIM<br>x=0 Utiliser uniquement la SIM0<br>x=1 Utiliser la SIM0, et en cas de défaillance, utiliser la SIM1<br>x=2 Réservé<br>x=3 Utiliser la SIM0, en cas de défaillance, la SIM1. Réessai 30 min.<br>x=4 Utiliser la SIM0, en cas de défaillance, la SIM1. Réessai 60 min.<br>x=5 Utiliser la SIM0, en cas de défaillance, la SIM1. Réessai 4<br>heures.<br>x=6 Utiliser la SIM0, et en cas de défaillance, utiliser la SIM1. Réessai<br>dans 12 heures.<br>x=7 Utiliser la SIM1 et la SIM0 pour les appels vocaux | 0-7   | 0              |  |

| Description et<br>Raccordement | Connexions    | Indicateurs<br>Lumineux | Installation, Mise en<br>Service et Fixation<br>du DCP Evo | Test de Couverture<br>et Déverrouillage de<br>La Carte SIM |
|--------------------------------|---------------|-------------------------|------------------------------------------------------------|------------------------------------------------------------|
| Configuration                  | Commandes SMS | Paramètres Généraux     | Mécaniciens                                                | Écaniciens                                                 |
| du DCP Evo                     |               | Disponibles             | D'équipement                                               | D'équipement                                               |

| CIÉ AES   |                                             |       |                |
|-----------|---------------------------------------------|-------|----------------|
| Paramètre | Description                                 | Plage | Valeur d'usine |
| 053       | Clé AES VDS-2465 (32 chiffres hexadécimaux) | xxxx  | 0000000000     |

| Configuration GPRS |                                                                |             |                               |  |
|--------------------|----------------------------------------------------------------|-------------|-------------------------------|--|
| Paramètre          | Description                                                    | Plage       | Valeur d'usine                |  |
| 060                | APN pour SIM0                                                  | Apn;usr;psw |                               |  |
| 061                | APN pour SIM1                                                  | Apn;usr;psw |                               |  |
| 063                | Contextes<br>0= Contexte par défaut 5= CHAP<br>6= Rapports VDS |             |                               |  |
| 064                | Pressions sur le serveur en minutes                            | 0000-9999   | 4320                          |  |
| 066                | IP ou nom d'hôte A                                             |             | avirehub.avire-<br>global.com |  |
| 067                | IP ou nom d'hôte B                                             |             |                               |  |
| 069                | Port de l'hôte A m2mLIFT                                       |             | 8883                          |  |
| 070                | Port de l'hôte B m2mLIFT                                       |             |                               |  |

| Configuration audio et SLIC |                                                                                                    |       |                |  |
|-----------------------------|----------------------------------------------------------------------------------------------------|-------|----------------|--|
| Paramètre                   | Description                                                                                                    | Plage | Valeur d'usine |  |
| 080                         | Impédance et réglage de la polarité de SLIC 0= 600Ω résistif<br>1= 270Ω + (750Ω    150nF) – ETSI TS103201-3<br>2= 600Ω résistif + inversion de polarité,<br>3= 270Ω + (750Ω    150nF) + inversion de polarité 4= 600Ω résistif +<br>appel de courant<br>5= 220Ω + (820Ω    120nF)<br>6= 220Ω + (820Ω    120nF) + inversion de polarité | 0-6   | 0              |  |
| 085                         | Paramètres de langue : 0=Espagnol, 1=Portugais, 2=Italien,<br>3=Anglais, 4=Allemand, 5=Français                                                                                                    | 0-5   | 0              |  |

| Configuration des tonalités de SLIC |                                                                                                    |       |                |  |  |
|-------------------------------------|----------------------------------------------------------------------------------------------------|-------|----------------|--|--|
| Paramètre                           | Description                                                                                                    | Plage | Valeur d'usine |  |  |
| 087                                 | Configuration des différentes tonalités indicatives<br>A= Tonalité d'appel<br>B= Tonalité de sonnerie<br>C= Tonalité d'occupation (pendant la communication)<br>D= Tonalité de congestion de la ligne | ABCD  | 2447           |  |  |

| Description et<br>Raccordement | Connexions    | Indicateurs<br>Lumineux | Installation, Mise en<br>Service et Fixation<br>du DCP Evo | Test de Couverture<br>et Déverrouillage de<br>La Carte SIM |
|--------------------------------|---------------|-------------------------|------------------------------------------------------------|------------------------------------------------------------|
| Configuration                  | Commandes SMS | Paramètres Généraux     | Mécaniciens                                                | Écaniciens                                                 |
| du DCP Evo                     |               | Disponibles             | D'équipement                                               | D'équipement                                               |

| Pays                                                | Valeur |
|-----------------------------------------------------|--------|
| Allemagne, Danemark, Pays-Bas, Luxembourg et Suisse | 2222   |
| Belgique                                            | 0000   |
| Bulgarie, Pologne                                   | 2226   |
| Chypre                                              | 0422   |
| Croatie                                             | 3222   |
| Espagne                                             | 2447   |
| France                                              | 1111   |
| Irlande                                             | 2326   |
| Italie                                              | 3223   |
| Norvège, Portugal                                   | 2223   |
| Angleterre                                          | 4335   |
| Suède                                               | 2224   |

| Téléphone de test                        |                                                                      |      |                |
|------------------------------------------|----------------------------------------------------------------------|------|----------------|
| Paramètre Description Plage Valeur d'usi |                                                                      |      | Valeur d'usine |
| 088                                      | Téléphone utilisé pour tester la ligne vocale. (15 chiffres maximum) | xxxx |                |

| Codes     |                                                                                                    |           |                |  |
|-----------|----------------------------------------------------------------------------------------------------|-----------|----------------|--|
| Paramètre | Paramètre Description                                                                                                    |           | Valeur d'usine |  |
| 090       | PIN de la carte SIM 4 ou 8 chiffres.<br>Les 4 premiers correspondent à la SIM0 (xxxx) Les 4 suivants<br>correspondent à la SIM1 (yyyy) Envoyer 4 chiffres (8 si on utilise 2<br>SIM) | ххххуууу  |                |  |
| 091       | Si le DCP EVO n'est pas un double SIM, le 4e chiffre n'est pas utilisé.                                                                                                    | 0000-9999 | 0000           |  |
| 092       | Paramètres VDS kkkk=Clé d'encodage (16 bits) aaa.aaa=<br>Identification BCD (12 chiffres max.)                                                                                       | kkkkaaaaa |                |  |
| 093       | Code d'accès à la programmation (PIN)                                                                                                    | 0000-9999 | 1234           |  |

| Codes                                                                              |                                           |                          |  |  |
|------------------------------------------------------------------------------------|-------------------------------------------|--------------------------|--|--|
| Paramètre                                                                          | Description                               | Valeur                   |  |  |
|                                                                                    | Initialiser un appel de test immédiat     | 094=1                    |  |  |
| 094                                                                                | Activer le port série en mode transparent | 094=Nom du serveur, port |  |  |
|                                                                                    | Tous les événements VDS à OFF             | 094=*1                   |  |  |
| Contactez notre service technique pour connaître les autres fonctions disponibles. |                                           |                          |  |  |

| Description et<br>Raccordement | Connexions    | Indicateurs<br>Lumineux | Installation, Mise en<br>Service et Fixation<br>du DCP Evo | Test de Couverture<br>et Déverrouillage de<br>La Carte SIM |
|--------------------------------|---------------|-------------------------|------------------------------------------------------------|------------------------------------------------------------|
| Configuration                  | Commandes SMS | Paramètres Généraux     | Mécaniciens                                                | Écaniciens                                                 |
| du DCP Evo                     |               | Disponibles             | D'équipement                                               | D'équipement                                               |

| Réinitialisation et valeurs par défaut du DCP Evo |                                                 |                |  |  |
|---------------------------------------------------|-------------------------------------------------|----------------|--|--|
| Paramètre                                         | Description                                     | Valeur         |  |  |
| 095                                               | Effectuer une réinitialisation de l'équipement  | 095=1234567890 |  |  |
| 099                                               | Rétablir les valeurs par défaut de l'équipement | 099=1234567890 |  |  |

# Schéma de l'équipement

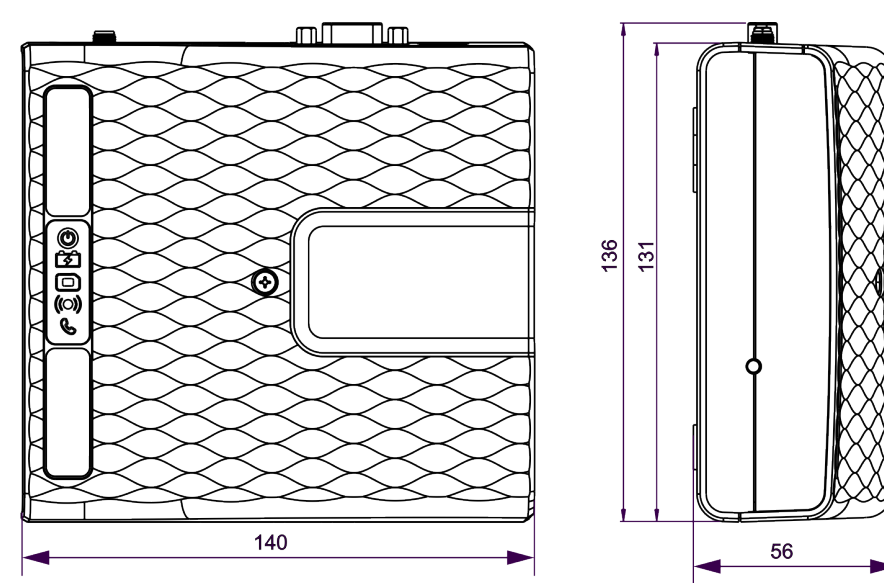

# Instructions de sécurité

### Attention

En raison du risque de choc électrique, toute opération impliquant l'ouverture du boîtier en plastique ou le remplacement de composants doit être effectuée uniquement par du personnel de service qualifié.

Pour réduire le risque de choc électrique, débranchez l'appareil de la source d'alimentation avant de retirer le boîtier en plastique.

Tout câblage, fil ou prise utilisé avec l'appareil doit être certifié conforme aux normes de produit applicables.

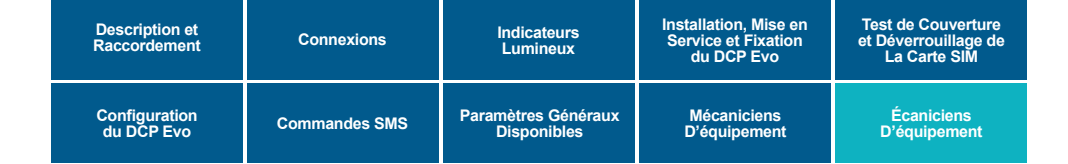

#### Maintenance

Seul le personnel qualifié est autorisé à effectuer tout travail d'entretien. L'appareil ne contient aucune pièce réparable par l'utilisateur.

Ne pas utiliser l'appareil dans un endroit où la température ambiante maximale dépasse 45 °C.

#### Batterie

Cet appareil comprend une batterie NiMH de 12 V / 650 mAh qui doit être remplacée tous les 4 ans. N'installez que des batteries autorisées par Avire et laissez uniquement le personnel qualifié les remplacer.

Risque d'explosion ou d'endommagement si la batterie est remplacée par une batterie de type incorrect. Les piles usagées doivent être éliminées conformément aux instructions.

#### **Conditions environnementales**

Cet appareil ne peut pas être installé en extérieur. La plage de température admissible est comprise entre 0 et +45 °C.

### Déclaration de conformité

CE

Avire déclare que ce produit est conforme aux exigences essentielles et autres dispositions pertinentes des directives suivantes : 2014/53/EU ; 2014/33/EU et 2011/65/EU.

### Déchets d'équipements électriques/électroniques

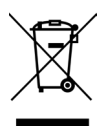

La présence de ce symbole sur le produit ou l'emballage signifie qu'il ne doit pas être jeté avec les déchets ménagers. Il incombe à l'utilisateur de porter ce produit à un point de collecte pour son recyclage ou de le retourner à Avire pour une gestion appropriée de son recyclage.

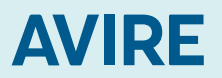